## **Email Setup**

## Outlook 2003

To setup your Mircosoft Outlook 2003 to access your POP3 Email Account:

1. In Outlook, select Tools then select **E-mail Accounts**.

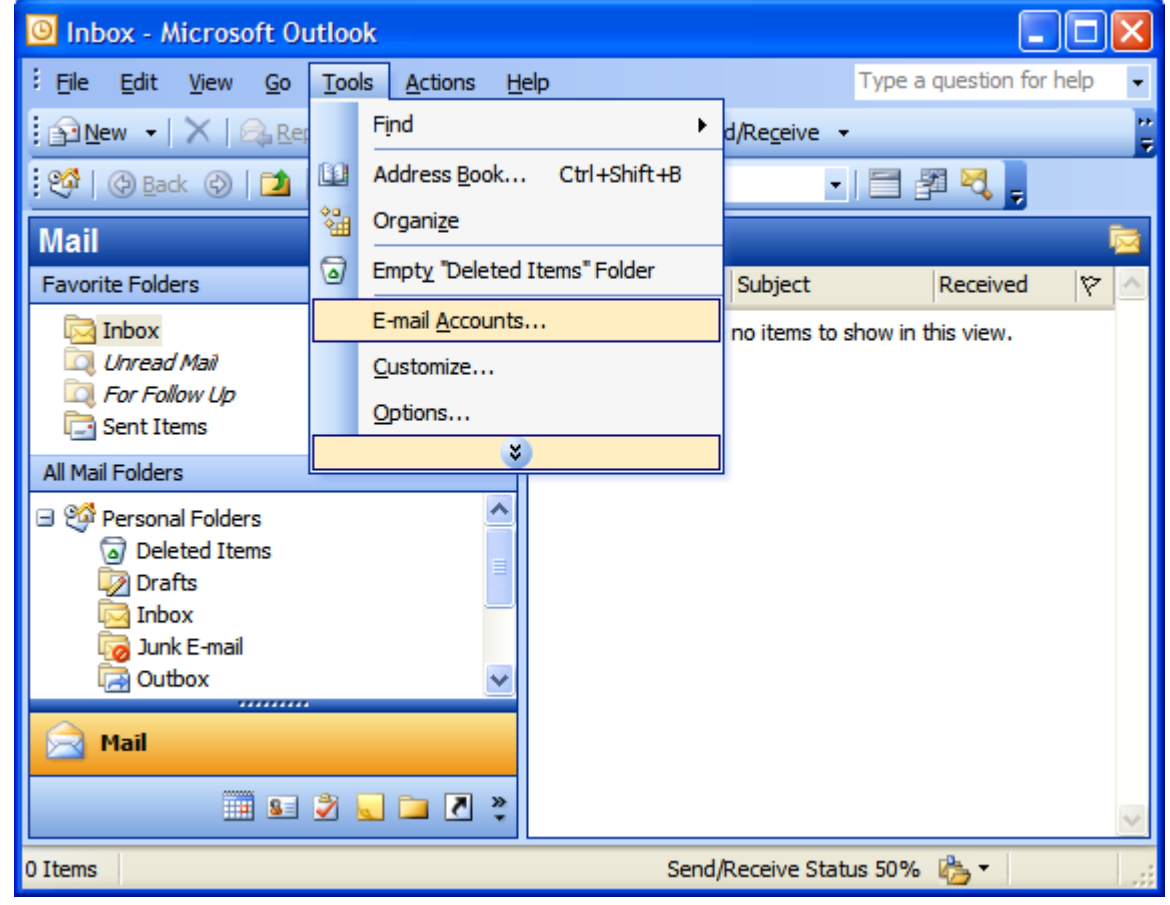

2. Click the Add a new e-mail account button, click Next.

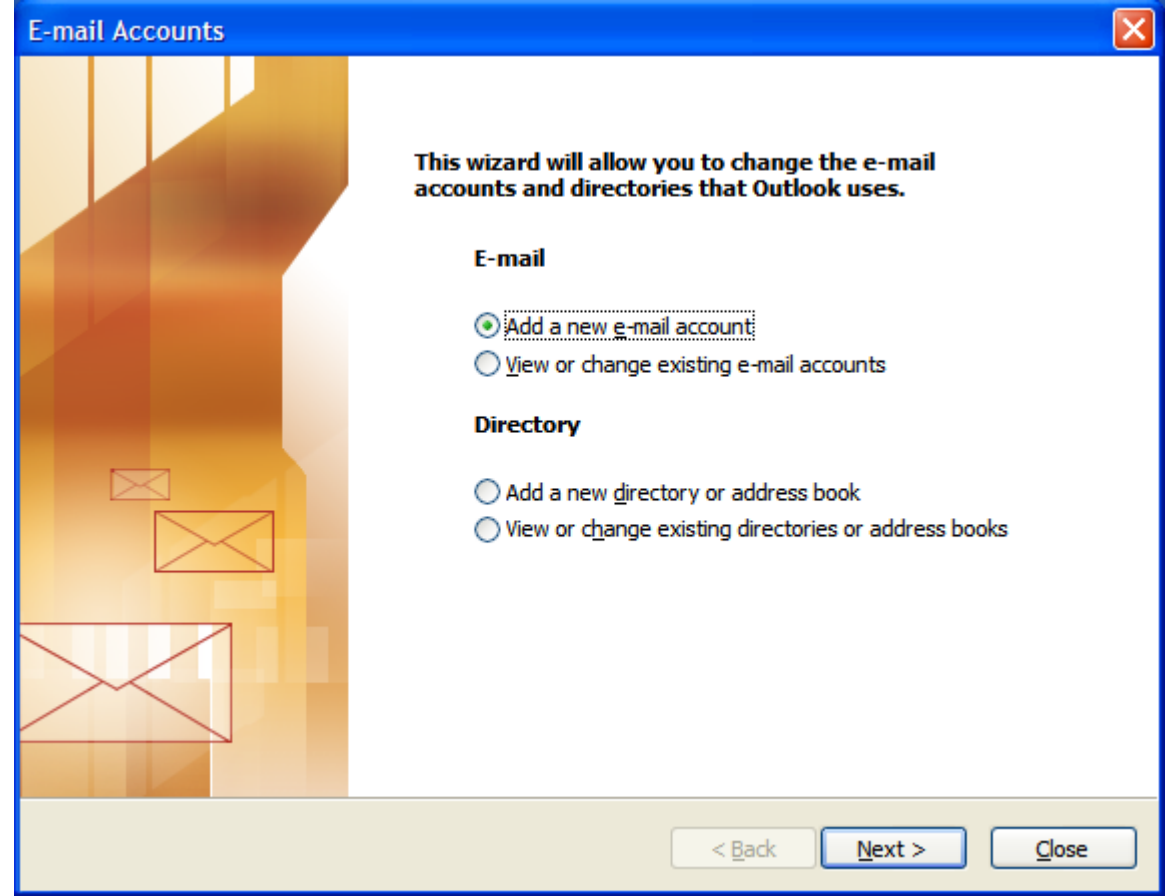

## 3. Select **POP3** and click **Next**.

| E-mail Accounts                                                                                                    |        |
|----------------------------------------------------------------------------------------------------|--------|
| Server Type<br>You can choose the type of server your new e-mail account will work with.                                                                                                    | ž.     |
| <ul> <li>Microsoft Exchange Server</li> <li>Connect to an Exchange server to read e-mail, access public folders, and share documents.</li> <li>POP3</li> <li>Connect to a POP3 e-mail server to download your e-mail.</li> <li>IMAP</li> <li>Connect to an IMAP e-mail server to download e-mail and synchronize mailbox folders.</li> <li>HTTP</li> <li>Connect to an HTTP e-mail server such as Hotmail to download e-mail and synchronize mailbox folders.</li> <li>Additional Server Types</li> <li>Connect to another workgroup or 3rd-party mail server.</li> </ul> |        |
| < <u>B</u> ack Next >                                                                                                    | Cancel |

- 4. In the Internet E-mail Setting window, enter the following information:
  - o User Information
    - Your Name This is the name that will appear in the From field of messages you send so enter your name as you would like it to appear.
    - E-mail Address Enter your entire email address(e.g.,
      - myname@mywebsite.com)
  - o Logon Information
    - User Name Enter your entire email address (e.g., <u>myname@mywebsite.com</u>)
    - Password Enter the password for your email account, Please note that your password is case sensitive
    - Check Remember Password. Do not check logon using secure password authentication
  - o Server Information
    - Your incoming mail server is mail.webguys.biz
    - Your outgoing mail server is mail.webguys.biz
  - o Click Next

| User Information              |                            | Server Information                                                                                                    |                  |  |
|-------------------------------|----------------------------|----------------------------------------------------------------------------------------------------|------------------|--|
| our Name:                     | Jane Smith                 | Incoming mail server (POP3):                                                                                                    | mail.webguys.biz |  |
| -mail Address:                | jsmith@coolexample.com     | Outgoing mail server (SMTP):                                                                                                    | mail.webguys.biz |  |
| User Name:<br>Password:       | jsmith@coolexample.com     | After filling out the information on this screen, we<br>recommend you test your account by clicking the<br>button below. (Requires network connection) |                  |  |
| Log on using<br>Authenticatio | Secure Password<br>m (SPA) | Lest Account Settings III                                                                                                    | More Settings    |  |

## 5. Click Finish

Congratulations you have successfully set up your email account in Microsoft Outlook 2003.

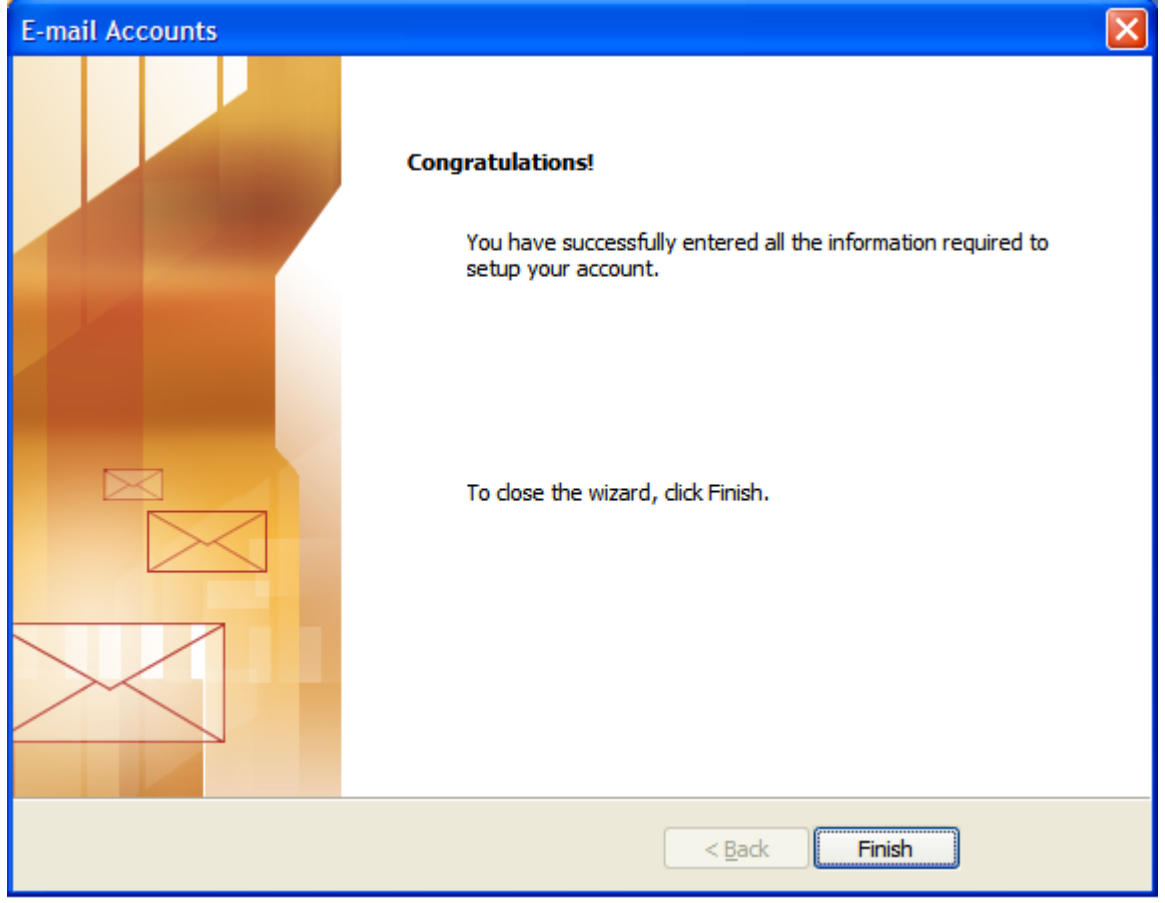